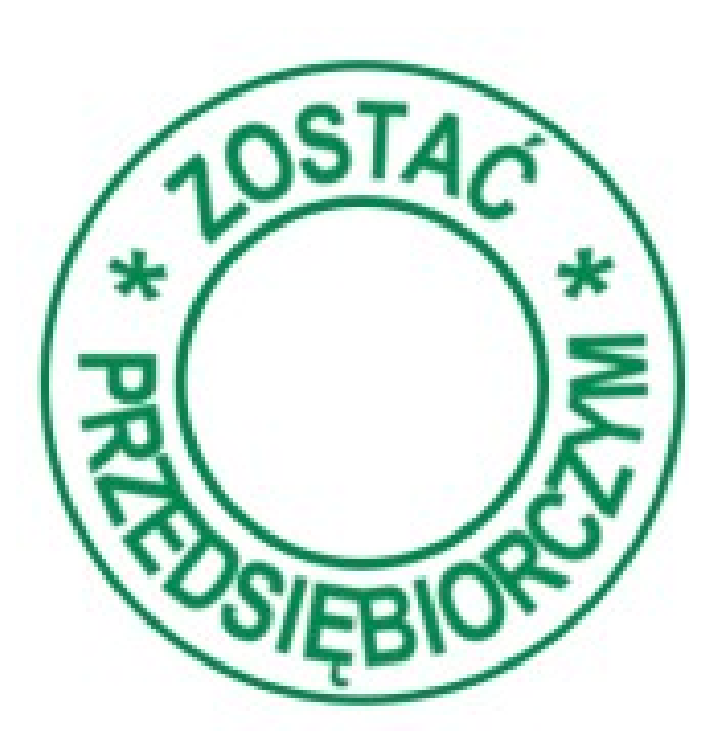

# Jak korzystać z programu Działamy razem

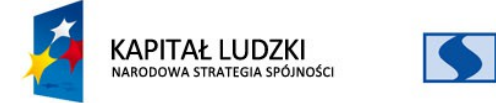

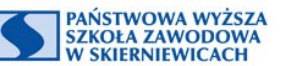

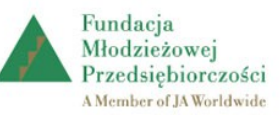

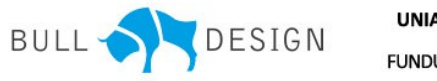

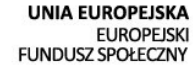

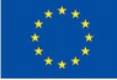

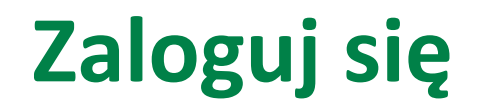

KAPIT

NARODOW

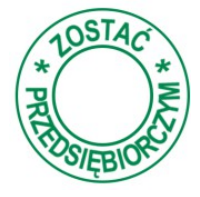

Login i hasło do zalogowania otrzymasz od nauczyciela, wpisz je w jednym z dwóch wskazanych miejsc.

|                                    | Fundacja<br>Młodzieżowej<br>Przedsiębiorczości<br>Amember of JA Worldwide | ać<br>przedsiębiorczym                                                   |                       |                                                    |
|------------------------------------|---------------------------------------------------------------------------|--------------------------------------------------------------------------|-----------------------|----------------------------------------------------|
| • O Fundacji                       | Uczeń                                                                     |                                                                          | Materiały do pobrania |                                                    |
| <ul> <li>Strona główna</li> </ul>  | i projektu                                                                |                                                                          |                       |                                                    |
| <ul> <li>O programie</li> </ul>    | Zostać przedsięb                                                          | iorczym - konto ucznia:                                                  |                       |                                                    |
| <ul> <li>Opiekunowie</li> </ul>    | login:                                                                    |                                                                          |                       |                                                    |
| Opis produktu                      | finalnego hasło:                                                          |                                                                          | <u>s</u>              |                                                    |
| <ul> <li>Nauczyciel</li> </ul>     | Zapomniałeś hasta?                                                        | 7340 eee                                                                 | więcej –              |                                                    |
| • Uczeń                            |                                                                           |                                                                          | Film                  |                                                    |
| • Jestem - mo                      | gę być                                                                    |                                                                          |                       |                                                    |
| <ul> <li>Sprawdź czy</li> </ul>    | wiesz                                                                     |                                                                          |                       |                                                    |
| • Moje projekt                     | У                                                                         |                                                                          |                       |                                                    |
| <ul> <li>Kontakt</li> </ul>        |                                                                           |                                                                          |                       |                                                    |
| 1 syowanie                         |                                                                           |                                                                          |                       |                                                    |
| login:<br>hasto:<br>Zaloguj 2      | Zapomniałeś hasła?                                                        |                                                                          | WIĘCE)                |                                                    |
| AŁ LUDZKI<br>a strategia spójności | PAŃSTWOWA WYŻSZA<br>SZKOŁA ZAWODOWA<br>W SKIERNIEWICACH                   | Fundacja<br>Młodzieżowej<br>Przedsiębiorczośc<br>A Member of JA Worldwid |                       | UNIA EUROPEJSKA<br>EUROPEJSKI<br>FUNDUSZ SPOŁECZNY |

## **Obszar uczeń**

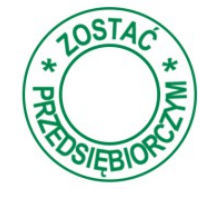

**EUROPEJSKI** 

Wybranie przycisku Przejdź do listy projektów lub Moje projekty przekierowuje do programu *Działamy razem* i informacji o stanie realizacji projektów.

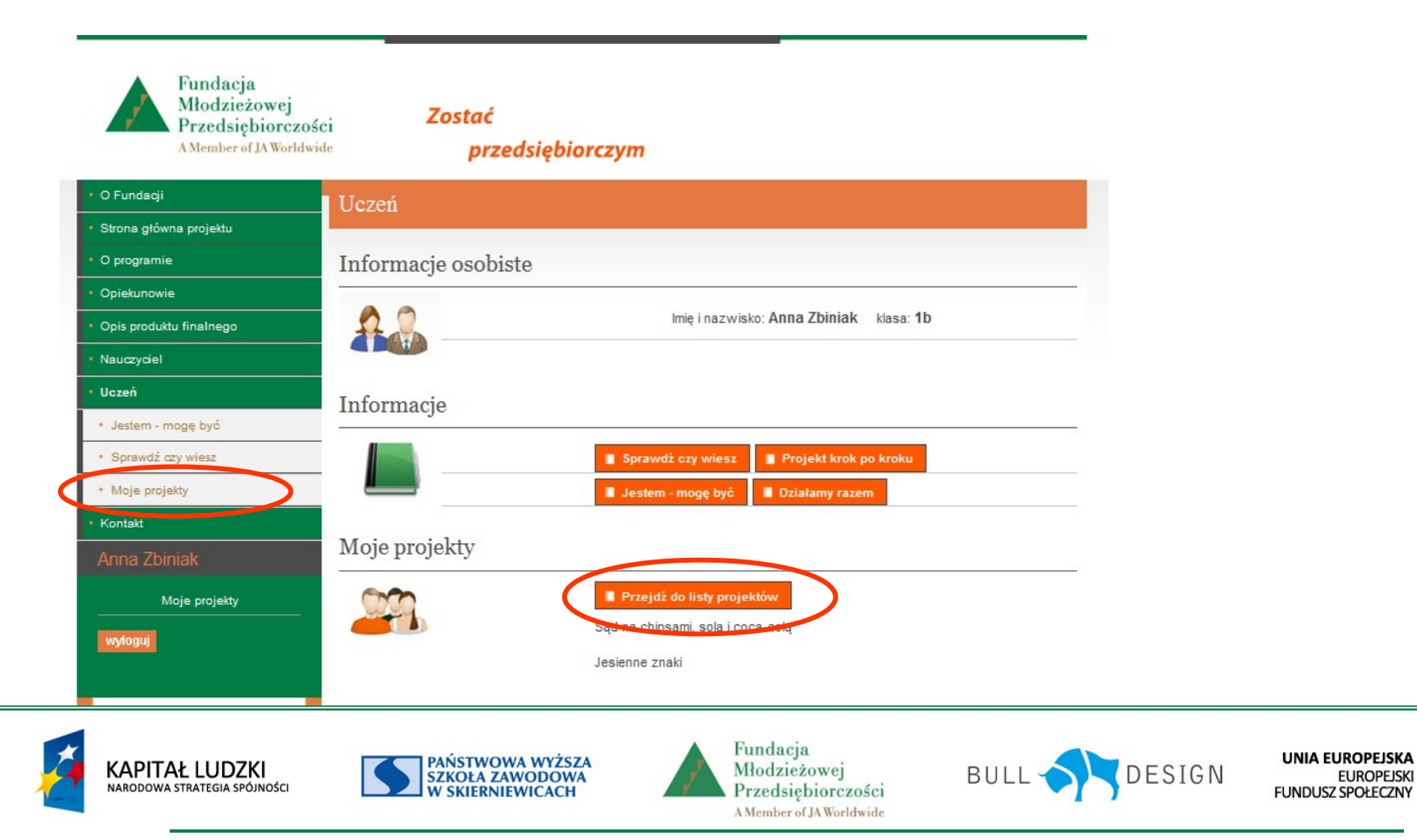

# Obszar uczeń – moje projekty

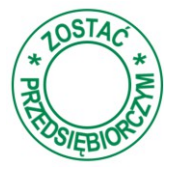

W przypadku gdy jesteś uczestnikiem projektu możesz tylko oglądać dokonane wpisy bez możliwości ich edytowania oraz oceniać udział swój i pozostałych członków zespołu projektowego.

| A Member of JA Wo                     | rldwide przedsięb               | iorczym                      |                         |
|---------------------------------------|---------------------------------|------------------------------|-------------------------|
| O Fundacji                            | Moje projekty                   |                              |                         |
| Strona główna projektu                |                                 |                              |                         |
| O programie                           | Cad na a                        | hinaami aala i aaaa aala     | zakończony              |
| Opiekunowie                           | Nr projektu: 3 Sąd na c         | nipsami, sola i coca-colą    |                         |
| Opis produktu finalnego               | Liczba działań zaplanowanych: 1 | Data rozpoczęcia: 2013-09-16 | Liczba uczestników: 10  |
| Nauczyciel                            | Liczba dziąłań zakończonych: 5  | Data zakończenia: 2013-11-22 | Lider: Zbyszek Kądziela |
| Uczeń                                 |                                 |                              | karta projektu oceń     |
| <ul> <li>Jestem - mogę być</li> </ul> |                                 |                              | do zakończenia          |
| <ul> <li>Sprawdź czy wiesz</li> </ul> | Nr projektu: 3 Jesienne         | znaki                        | 0                       |
| * Moje projekty                       | Liczba działań zaplanowanych: ( | ) Data rozpoczęcia:          | Liczba uczestników: 4   |
| Kontakt                               | Liczba dziąłań zakończonych: (  | ) Data zakończenia:          | Lider: Anna Zbinick     |
| Anna Zbiniak                          |                                 | karta projektu               | oceń edycja projektu    |
|                                       |                                 |                              |                         |

W przypadku gdy jesteś liderem projektu możesz dokonywać wpisów dokumentacji projektu oraz oceniać udział swój i pozostałych członków zespołu projektowego.

Wybierając przycisk edycja projektu przystępujesz do prowadzenia dokumentacji projektowej.

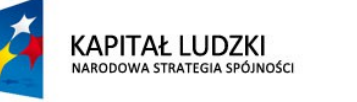

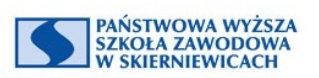

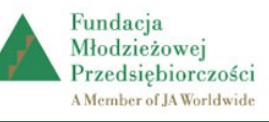

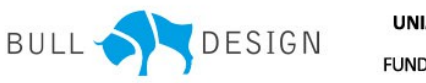

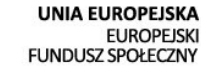

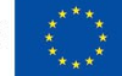

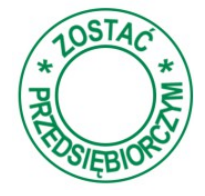

Dokumentację tworzymy wypisując treści zgodnie z opisem. Przy wpisywaniu wyświetlane są "w dymku" podpowiedzi. Poniżej wpisywanie nazwy projektu.

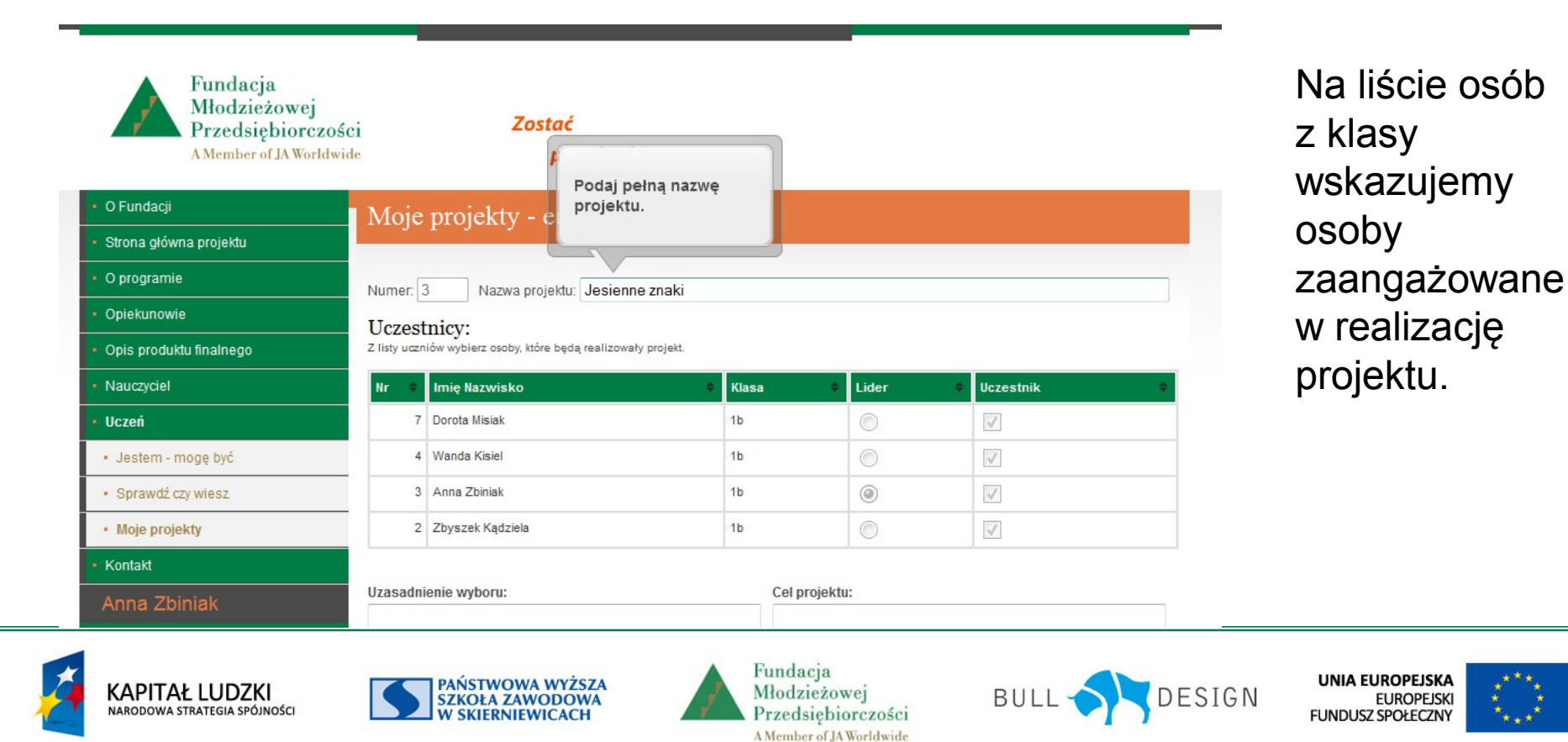

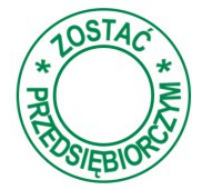

Następnie wpisujemy uzasadnienie dlaczego dokonaliśmy wyboru takiej tematyki projektowej, podajemy jakie zakładamy cele realizacji projektu oraz podajemy czas realizacji.

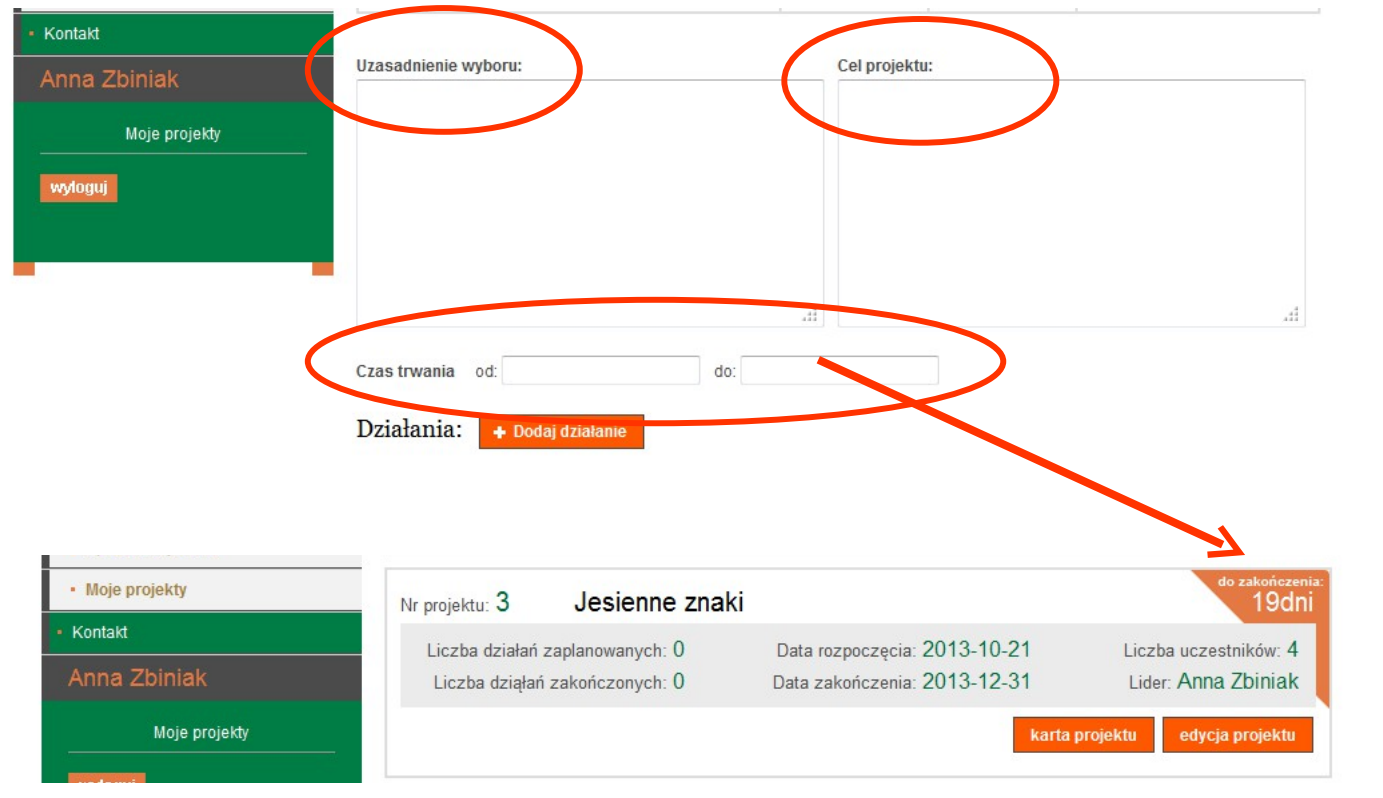

Poprawne wpisanie dat rozpoczęcia i zakończenia projektu ułatwi pracę, program sam będzie przypominał ile dni pozostało do jego zakończenia.

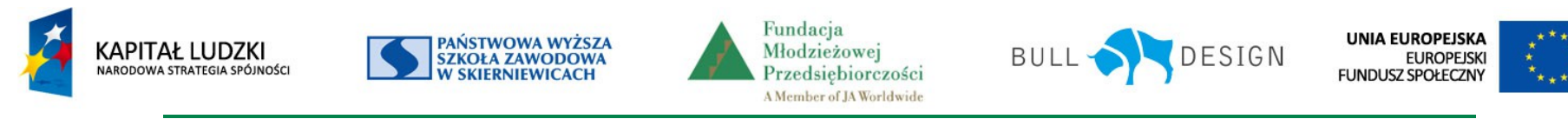

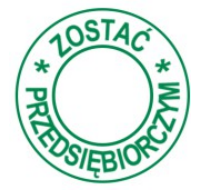

Kolejnym krokiem jest tworzenie planu działania, ułatwi to przycisk *Dodaj* działanie.

| Działania: + Dodaj działanie wpisywać kolejne dział | ania w |
|-----------------------------------------------------|--------|
| Drojekcje.                                          |        |
| Brak                                                |        |

| Tudad adaptace de la | Wysokość | Źródło pokrycia kosztów |                   | Źródło pokrycia kosztów 🔶 |   | Źródło pokrycia kosztów 🔹 |  | e<br>Dowebede |
|----------------------|----------|-------------------------|-------------------|---------------------------|---|---------------------------|--|---------------|
| Tytur platności      | kosztu   | Sponsor Ø               | Środki własne 🏾 🌒 | Środki projektowe         | • |                           |  |               |
| Razem działanie      | 0        | 0                       | 0                 | 0                         | 0 |                           |  |               |

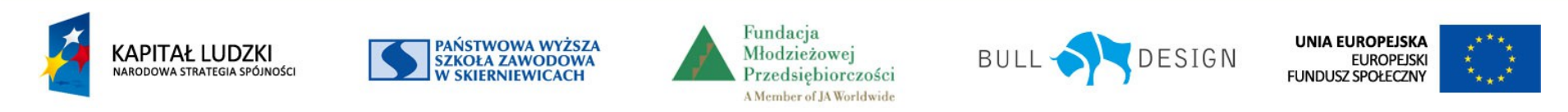

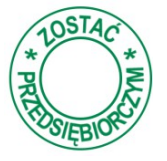

Opisz każde podjęte przez grupę projektową działanie. W każdym polu umieszczona jest podpowiedź, która pokaże się, jeśli klikniesz prawym przyciskiem myszy.

| Networ                                                     |                                                                                                    |                                                                                                    |            |   |
|------------------------------------------------------------|----------------------------------------------------------------------------------------------------|----------------------------------------------------------------------------------------------------|------------|---|
| Opea:                                                      |                                                                                                    |                                                                                                    |            |   |
|                                                            |                                                                                                    |                                                                                                    |            |   |
|                                                            |                                                                                                    |                                                                                                    |            |   |
|                                                            |                                                                                                    |                                                                                                    |            |   |
|                                                            |                                                                                                    |                                                                                                    |            |   |
|                                                            |                                                                                                    |                                                                                                    |            |   |
| Jaoba o                                                    | dpowiedzialne:                                                                                                    |                                                                                                    |            |   |
| Usoba o<br>Wskaż                                           | dpowredzialna:<br>uczestnika projektu                                                                                                    |                                                                                                    |            |   |
| Usoba o<br>wskat<br>Uczes                                  | dpowiedzialna:<br>uczestnika projektu<br>tnicy:                                                                                          |                                                                                                    |            |   |
| Usoba o<br>wskaż<br>Uczes<br>Szienkowa                     | dpownedzialna:<br>uczestnika projektu<br>tnicy:<br>a ceopolu reakcującego                                                                |                                                                                                    |            |   |
| Osoba o<br>Wskaż<br>Uczes<br>Czionkowi<br>M                | ópownedzialna:<br>uczestnika projektu<br>tnicy:<br>s owycłu nesicującego<br>trace Macwarako                                              |                                                                                                    | Uccentral  |   |
| Uczes                                                      | dpownedzialna:<br>ucześnika projektu<br>tnicy:<br>s osopiu resloującego<br>imaę Macwysko<br>uczeń gerwszy                                | in in its second second s                                                                                                    | Uccentral. |   |
| Deobe or<br>wskat<br>Uczes<br>Esterkowi<br>Hr<br>1<br>2    | dpownedzialna:<br>uczestnika projektu<br>tnicy:<br>= zaspów resizującego<br>Imag Nacowsko<br>uczeń pierwszy<br>uczeń drugi               | Then<br>In<br>In<br>In                                                                                                    | Ucowinsk   | • |
| Usoba o<br>wskat<br>Uczes<br>Daterkowi<br>I<br>I<br>2<br>2 | dpowredzialna:<br>uczestnika projektu<br>tnicy:<br>= bagotu reskującego<br>Immę Macwarko<br>uczeń pierwszy<br>uczeń drugi<br>uczeń trzed | There is a second second secon | Uccowinek  |   |

Wpisz nazwę działania. Następnie zrób krótki opis tego, co chcecie zrobić. Wskaż osobę odpowiedzialną za tę część projektu i tego, kto będzie z nią współpracował.

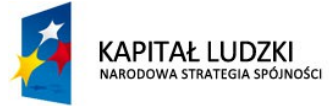

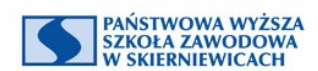

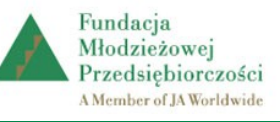

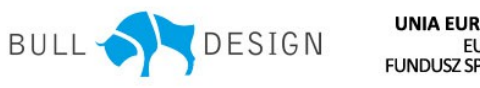

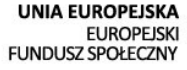

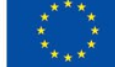

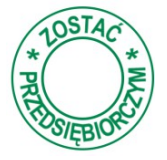

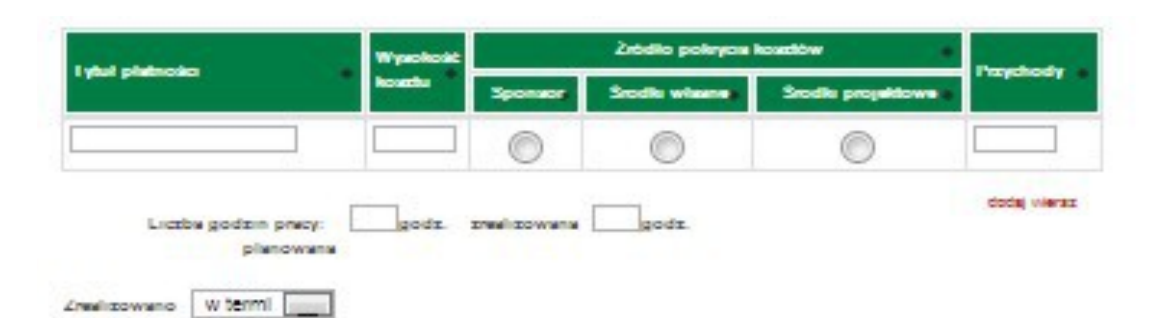

Osoby i instytucje wspierające:

KAPITAŁ LUDZKI

NARODOWA STRATEGIA SPÓJNOŚCI

| Instylucys | · Imp | Networks | e Zakna wapółpnacy e |
|------------|-------|----------|----------------------|
|            |       |          |                      |
|            |       |          | dodaj vieraz         |
|            |       |          | 1                    |
|            |       |          |                      |
|            |       |          |                      |
|            |       |          |                      |
|            |       |          | Nie zapomnii         |
|            |       | WS       | szystkiego zapisać.  |
|            |       |          |                      |

PAŃSTWOWA WYŻSZA

SKIERNIEWICACH

SZKOŁA ZAWODOWA

Prawie każde działanie wymaga poniesienia kosztów finansowych, zapisz, jaka to była kwota i skąd pochodziła np. jeżeli mama podaruje ciasteczka na spotkanie – staje się sponsorem, a koszt ciasteczek jest kosztem pokrytym przez sponsora.

UNIA EUROPEJSKA

FUNDUSZ SPOŁECZNY

EUROPEJSKI

DESIGN

Projekt współfinansowany przez Unię Europejską w ramach Europejskiego Funduszu Społecznego

Młodzieżowej

Przedsiębiorczości

A Member of JA Worldwide

BULL

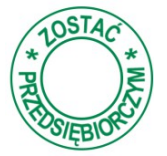

Wpisane w poszczególnych działaniach koszty automatycznie tworzą plan finansowy projektu.

Plan finansowy:

| Tudul alada a fai                  | Wysokość |         | Drzychody 📤   |                     |             |
|------------------------------------|----------|---------|---------------|---------------------|-------------|
|                                    | kosztu   | Sponsor | Środki własne | Środki projektowe 🗢 | Przychody 👻 |
| wypożyczenie DVD o naszym regionie | 10.00    | x       |               |                     | 0.00        |
| papier do wydrukowania mapek       | 20.00    |         |               | x                   | 0.00        |
| opracowanie graficzne              | 150.00   | x       |               |                     | 0.00        |
| Razem działanie                    | 180      | 160     | 0             | 20                  | 0           |

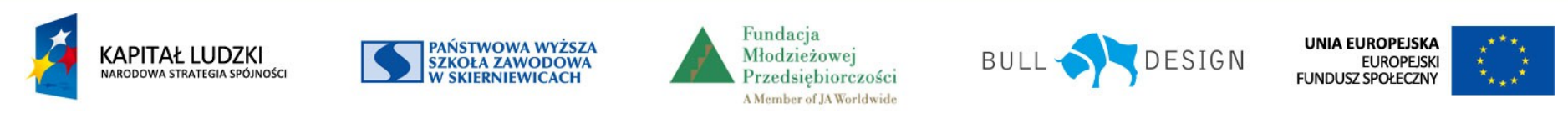

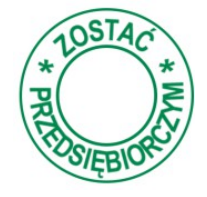

USZ SPOŁECZNY

Możesz zapisać planowany czas, jaki poświęcicie na realizację zadania, a później rzeczywisty czas realizacji. Pozwoli to ocenić skuteczność planowania, a w przyszłości lepiej rozłożyć zadania w czasie.

|                                                               | Wysokość                            |                          | Źródło pokrycia I     | kosztów           |                                               |                                                                                |
|---------------------------------------------------------------|-------------------------------------|--------------------------|-----------------------|-------------------|-----------------------------------------------|--------------------------------------------------------------------------------|
| туци ратозет                                                  | kosztu                              | Sponsor                  | Środki v łasne        | Środki projektowe | Przychody                                     |                                                                                |
| Puchary                                                       | 87                                  | ۲                        | 0                     | 0                 | 0.00                                          | wpisz, kiedy działanie                                                         |
| Liczba godzin pracy:<br>planowana<br>Termin wykonania: 2013-0 | 3 <sub>godz</sub> . zr<br>7-12 Zrea | ealizowana<br>lizowano W | 4godz.<br>rterminie ▼ | <b>K</b>          | dodaj wiersz                                  | ma się zakończyć,<br>a później zaznacz,<br>czy zadanie zostało<br>zrealizowane |
|                                                               |                                     |                          |                       |                   |                                               |                                                                                |
| Dsoby i instytucje wspier<br>Instytucja                       | ające:                              |                          | Nazwisko              | Zakres wspó       | łpracy                                        | w terminie.                                                                    |
| Dsoby i instytucje wspier                                     | ające:<br>Imię                      |                          | Nazwisko              | Zakres wspó       | Apracy<br>dodaj wiersz<br>Zapisz              | w terminie.<br>Nie zapomnij                                                    |
| Pola wymagane                                                 | ające:<br>mię<br>instvtu            | icie z                   | Nazwisko              | Zakres wspó       | Apracy<br>dodaj wiersz<br>Zapisz<br>ealizacie | w terminie.<br>Nie zapomnij<br>wszystkiego zapisać                             |

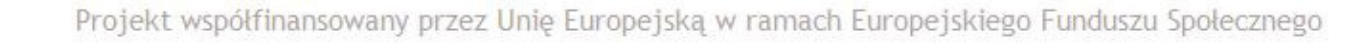

Przedsiebiorczości

A Member of JA Worldwide

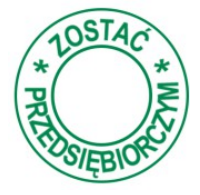

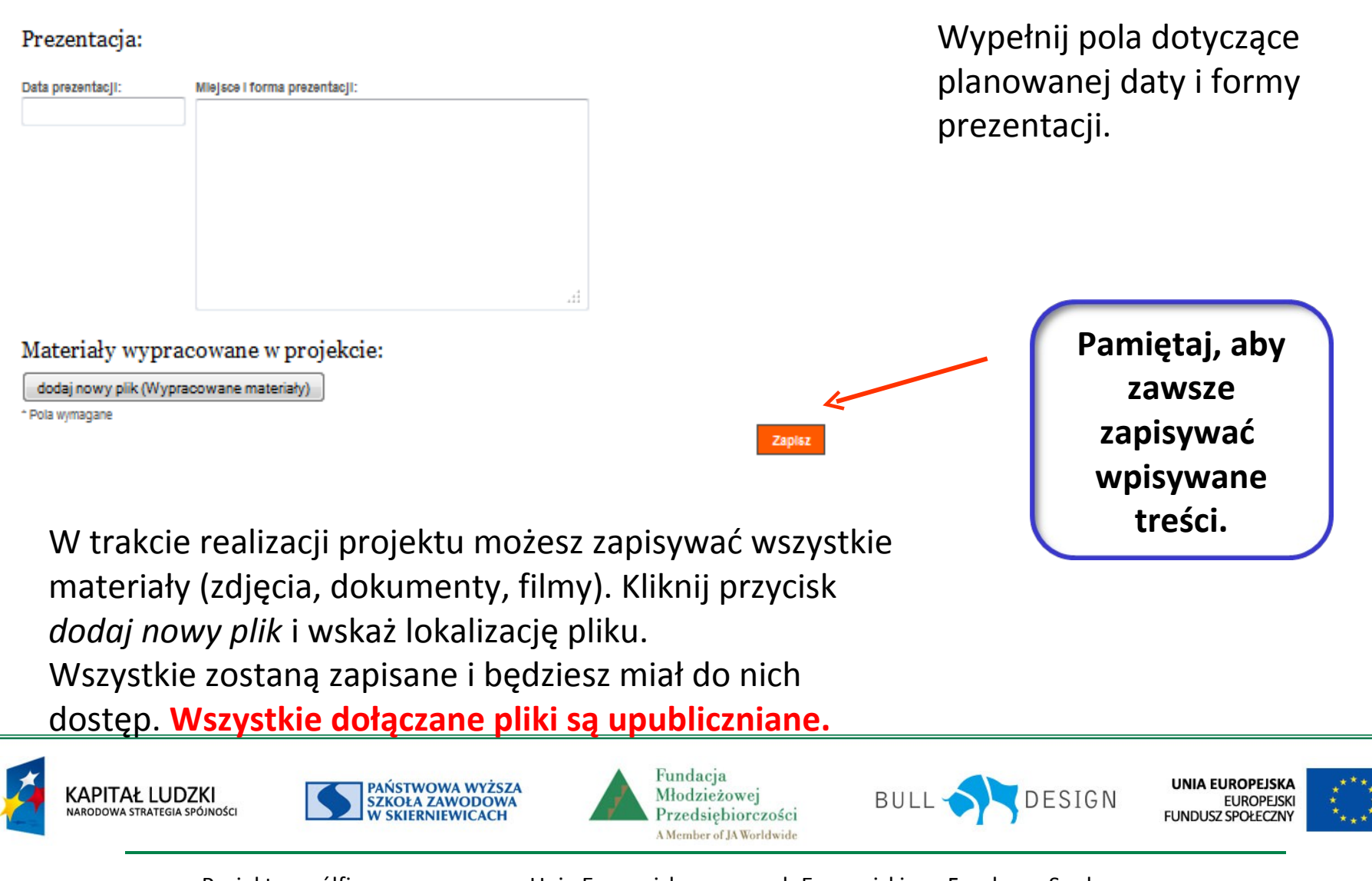

## Ocena

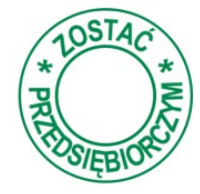

| <ul> <li>O Fundacji</li> </ul>               | Moje projekty                   |                              |                               |
|----------------------------------------------|---------------------------------|------------------------------|-------------------------------|
| <ul> <li>Strona główna projektu</li> </ul>   |                                 |                              |                               |
| • O programie                                |                                 | zapisano dane o projekcie    |                               |
| Opis produktu finalnego                      |                                 |                              |                               |
| <ul> <li>Nauczyciel</li> </ul>               | Nr projektu: 2 Jak zorganiz     | ować turniej piłkarski?      | 20dni                         |
| * Uczeń                                      | Liczba działań zaplanowanych: 0 | Data rozpoczęcia: 2013-12-02 | Liczba uczestników: 5         |
| <ul> <li>Jestem – mogę być</li> </ul>        | Liczba dziąłań zakończonych: 0  | Data zakończenia: 2013-12-20 | Lider: uczeń drugi            |
| <ul> <li>Sprawdź czy wiesz</li> </ul>        |                                 |                              | arta projektu edycja projektu |
| • Moje projekty                              |                                 |                              |                               |
| Instrukcje stosowania platformy internetowej | Nr projektu: 1 Piłkarskie mi    | strzostwa                    | zakończony                    |
| * Kontakt                                    | Liczba działań zaplanowanych: 0 | Data rozpoczęcia: 2013-07-01 | Liczba uczestników: 4         |
| uczeń drugi                                  | Liczba dziąłań zakończonych: 0  | Data zakończenia: 2013-07-13 | Lider: uczeń pierwszy         |
| Moje projekty                                |                                 |                              | karta projektu ocen           |

Po zakończeniu projektu możesz dokonać oceny swoich działań. Oceń, jak podczas realizacji projektu pracowali koledzy i koleżanki. Kliknij zakładkę *oceń*.

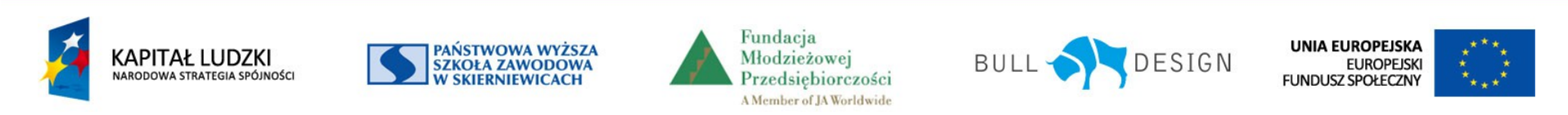

### Ocena

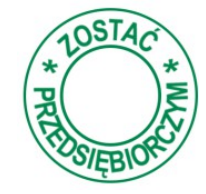

| • O Fundacji                                | Moje | Moje projekty  |       |             |        |  |  |
|---------------------------------------------|------|----------------|-------|-------------|--------|--|--|
| <ul> <li>Strona główna projektu</li> </ul>  |      | 1 5 7          |       |             |        |  |  |
| <ul> <li>O programie</li> </ul>             | Ne   | lmie Natwicke  | Klasa | Twoia coopa |        |  |  |
| <ul> <li>Opis produktu finalnego</li> </ul> | 4    |                | 19    | nwoja ocena |        |  |  |
| <ul> <li>Nauczyciel</li> </ul>              |      | oczen czwarty  | 14    | Ū           | edycja |  |  |
| • Uczeń                                     | 3    | uczeń trzeci   | 1a    | 0           | edycja |  |  |
| <ul> <li>Jestem - mogę być</li> </ul>       | 2    | uczeń drugi    | 1a    | 0           | edycja |  |  |
| <ul> <li>Sprawdź czy wiesz</li> </ul>       | 1    | uczeń pierwszy | 1a    | 0           | edycja |  |  |
| <ul> <li>Moje projekty</li> </ul>           |      |                |       |             |        |  |  |

Z listy wybierz osobę, którą chcesz ocenić. Kliknij przycisk edycja.

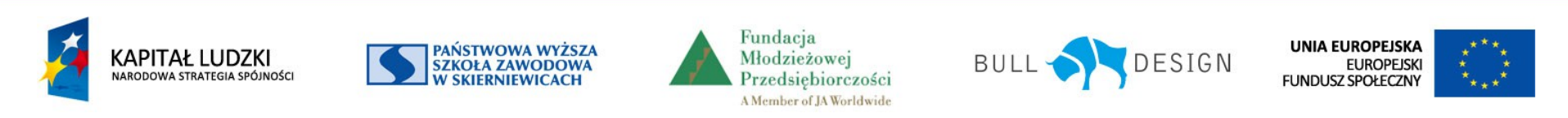

## Ocena

### Moje projekty Wystawiasz ocenę uczniowi: uczeń pierwszy OCENA PROJEKTU Przygotowanie projektu Udział w wyborze tematu i ustaleniu celów --wybierz-- -Udział w tworzeniu planu realizacji projektu --wybierz-- -Wykonywanie projektu Współpraca ze środowiskiem i dobór źródeł informacji --wybierz-- 💌 Praca w grupie --wybierz-- -Ocena działań projektowych Terminowość i odpowiedzialność --wybierz-- 💌 Zaangażowanie --wybierz-- -Zapisz

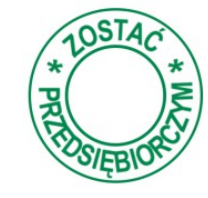

Wypełnij każde z pól we wszystkich kategoriach. Dokonaj oceny rzetelnie, będziesz miał wpływ na końcową ocenę pracy w projekcie każdego z uczestników.

Pamiętaj zawsze o zapisywaniu kolejnych kroków.

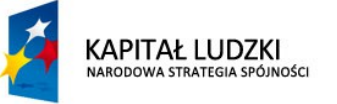

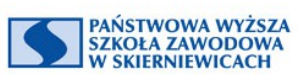

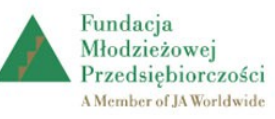

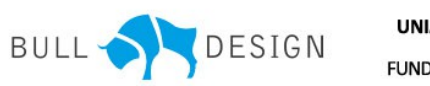

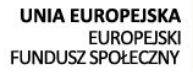

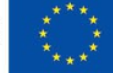

## Karta projektu

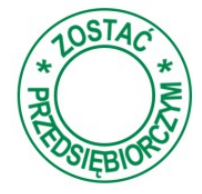

| + O Fundacji                                 | Moje projekty                   |                              |                                |
|----------------------------------------------|---------------------------------|------------------------------|--------------------------------|
| <ul> <li>Strona główna projektu</li> </ul>   | 5155                            |                              |                                |
| • O programie                                |                                 | zapisano dane o projekcie    |                                |
| Opis produktu finalnego                      |                                 |                              |                                |
| * Nauczyciel                                 | Nr projektu: 2 Jak zorgani      | zować turniej piłkarski?     | 20dni                          |
| * Uczeń                                      | Liczba działań zaplanowanych: 0 | Data rozpoczęcia: 2013-12-02 | Liczba uczestników: 5          |
| <ul> <li>Jestem – mogę być</li> </ul>        | Liczba dziąłań zakończonych: 0  | Data zakończenia: 2013-12-20 | Lider: uczeń drugi             |
| <ul> <li>Sprawdź czy wiesz</li> </ul>        |                                 |                              | karta projektu edycja projektu |
| • Moje projekty                              |                                 |                              |                                |
| Instrukcje stosowania platformy internetowej | Nr projektu: 1 Piłkarskie m     | nistrzostwa                  | zakończony                     |
| * Kontakt                                    | Liczba działań zaplanowanych: 0 | Data rozpoczęcia: 2013-07-01 | Liczba uczestników: 4          |
| uczeń drugi                                  | Liczba dziąłań zakończonych: 0  | Data zakończenia: 2013-07-13 | Lider: uczeń pierwszy          |
| Moje projekty                                |                                 |                              | karta projektu ocen            |

Po zakończeniu projektu i dokonaniu oceny możesz wydrukować kartę projektu.

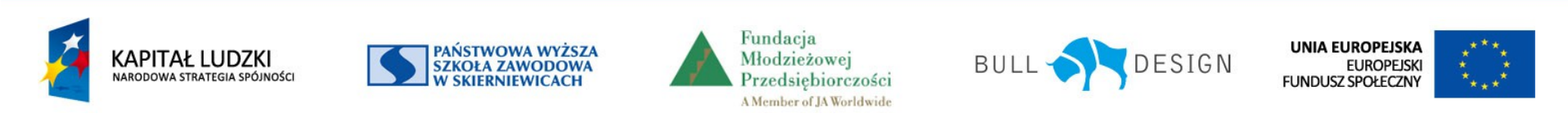

## Karta projektu

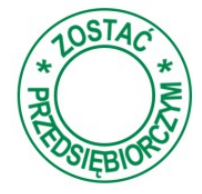

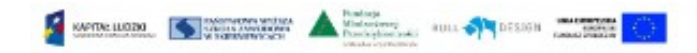

### Fundacja Młodzieżowej Przedziębior czożci

### Projekt: Sąd na chipsami, solą i coca-colą

Pod o piekoj: walidacja ZP Lider projektu: Zbystek Kajdziela, 1b

#### Ucas stnicy:

| Lp | I miej Nazweiskoz   | Klassa |
|----|---------------------|--------|
| 1  | Andranj Zakrzowalki | Th     |
| 2  | Krzyszto f Zuber    | lh     |
| 3  | Wajciech Keikatny   | 1h     |
| 4  | Donata Mixia k      | 1h     |
| 5  | Lon a Zonek         | 1h     |
| 6  | Zofia Rudecka       | 1h     |
| 7  | Wanda Kisi d        | 1h     |
| 11 | Anna Zhiniak        | lh     |
| 9  | Zhysznic Kądziela   | 1h     |
| 10 | Kania Rak           | 1h     |

#### Opia projektu:

Realizacje projektu w zasudzie przebiegale ber zasłówch, jedyne i zadanie zniegane z zeru bagpodzysania najednijim (aposonnych w oklepiku attyku/bw zastała wykomzenia dolaze iecz po terminie, podzie odpowiedzialem za to zadanie miale okożyć odolake dzyć oceny ze strony gujez. To wesłkug niej było dla niej wożne dolaki adczenie. Dardze inkonzująca dla wszyktóch u czele miczących w miej była dolasta - śgu niej podzie za obiekta dzenie in zako podzie za obiekta - zyko podzie nie zakożych w zakoże pod aktorate i zakoże zakoże zako

#### Liceba odbiorców: 179

### De istania:

| Naznea diziakani a                                                                                         | Ocobia odposeledzialna | Op is dziakania                                                                                                    | Znaizovano   |
|----------------------------------------------------------------------------------------------------|------------------------|----------------------------------------------------------------------------------------------------|--------------|
| præn prose aktronie<br>an körk y dod, mej chetniej<br>kaproser nyck artykoli før<br>er atkoln ym atklepiku | Zofia Rudiecka         | pr an 2-3 drie w graneszane e<br>comb y hegd ni<br>pr an proveszáni ky an kiet ej<br>dot, majch ejtriej<br>bogrose anych w skiepi ku<br>ant ykadow na z z<br>antopia dow na z z<br>osobia proveszáni sej an<br>doba piko proveszáni sej velisi z<br>osobia proveszáni sej velisi z<br>svecich barden w formnie<br>precementej. | us ter minie |

Znoto ć po vlatejstvo co po se po se

Karta projektu zawiera:

- Nazwę szkoły
- Nazwę projektu
- Imię i nazwisko opiekuna
- Imię i nazwisko lidera
- Listę uczestników projektu
- Opis projektu
- Liczbę odbiorców
- Zestawienie wszystkich działań projektowych
- Listę instytucji i osób wspierających realizację projektu
- Informację o prezentacji projektu
- Listę wypracowanych materiałów projektowych
- Zestawienie ocen pracy w projekcie

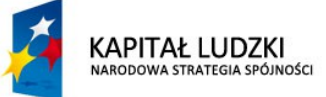

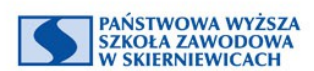

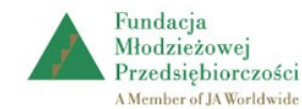

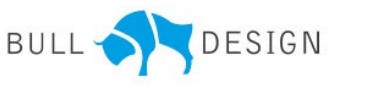

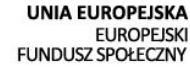

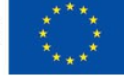

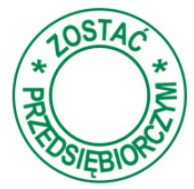

Przystępując do planowania projektu, pomyśl, jak sprawić, aby jego realizacja nie była obowiązkiem, ale przyjemnością.

Staraj się wykorzystać wszystkie swoje atuty, nie poddawaj się po pierwszych niepowodzeniach, wyciągaj wnioski z sukcesów i porażek.

Postaraj się, aby prezentacja oddała cały wysiłek włożony w projekt.

Zadbaj, żeby była czytelna, zrozumiała dla wszystkich i prosta w odbiorze.

Mamy nadzieję, że nasza propozycja ułatwiła Ci prowadzenie dokumentacji projektu.

Czuj się wyróżniony, że mogłeś uczestniczyć w projekcie Zostać przedsiębiorczym.

### Życzymy powodzenia.

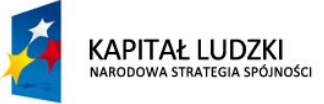

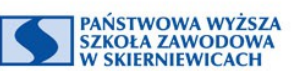

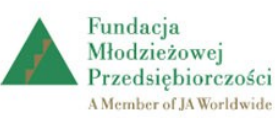

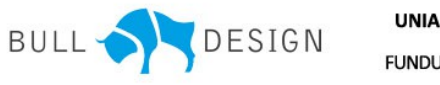

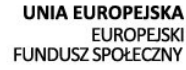

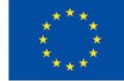